## British Thoracic Society Winter Meeting Online: 17<sup>th</sup> – 19<sup>th</sup> February 2021

## How to use Zoom to Self-Record Presentations

- 1. Open Zoom from a browser or the app, and login.
- 2. Click "New Meeting." This will open a new window.

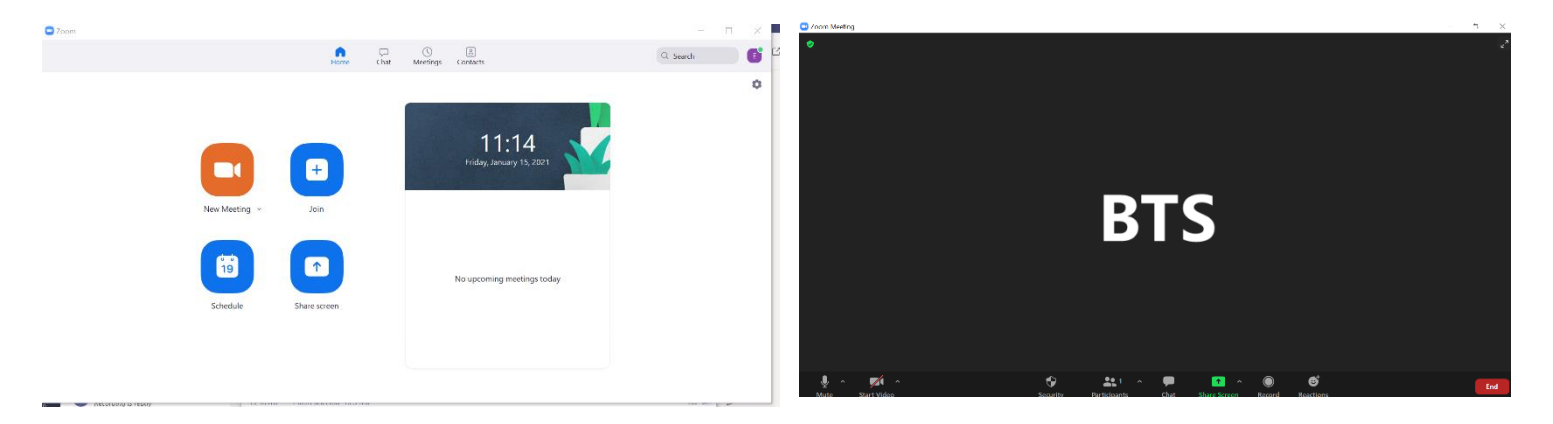

3. Make sure your webcam and microphone inputs are correct by clicking the arrow next to the microphone and wecam icons on the bottom left of the Zoom window.

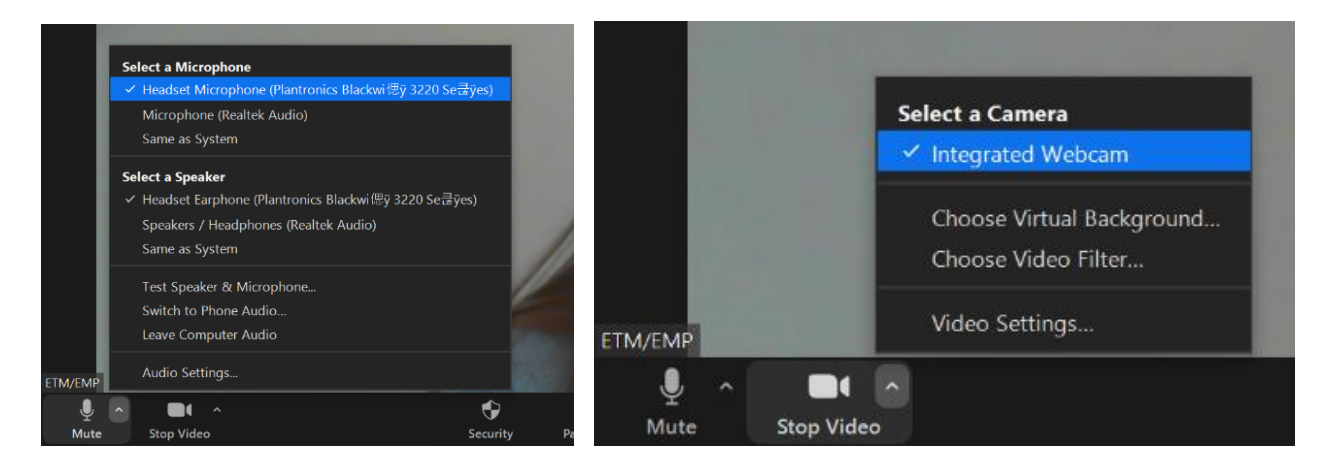

## To share your screen & start the recording of your presentation

We strongly advise you to complete the following steps with a test recording to check that you are happy with the video and sound quality and can comfortably share your screen.

- 1. Navigate to your desktop and open the PowerPoint (or other) slides that you wish to narrate over.
- 2. Navigate back to the Zoom call you have started.
- 3. Select Share Screen from the menu bar. Select your PPT (or other) file.

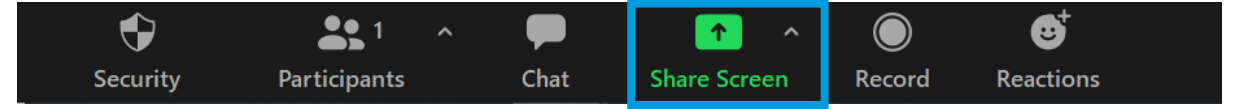

4. In your PPT (or other file) enter Full Screen Mode.

5. When you are ready to start recording, navigate to the floating meeting control bar. Hover over it and all the controls will appear.

| ol    | 6 |             | 2 | You are s | creen sharin      | g | ی 🕫        | Stop Sh     | ra ra       |        |
|-------|---|-------------|---|-----------|-------------------|---|------------|-------------|-------------|--------|
| Ŷ     | ~ |             | ~ | •         | <b>1</b>          | ~ | •          | - 11        | 1           | ••••   |
| Mute  |   | Start Video |   | Security  | Participants      |   | New Share  | Pause Share | Annotate    | More   |
| τ. II | 6 | AV A        | 0 | 🐮 You a   | re screen sharing | • | Stop Share | range Quick | Shape Outli | ne Y 🖧 |

6. Navigate to the More options and select Record on this computer. This will start recording straight away - you will know because a small red dot will appear in the green box.

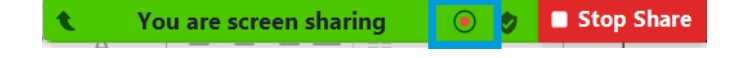

 To stop recording, navigate back to the floating meeting control bar. Hover over it and all the controls will appear. Navigate to the More options and select Stop recording.

| Chat                                                 |           | Design     | Alt+H  |
|------------------------------------------------------|-----------|------------|--------|
| Record on this Computer                              |           |            | Alt+R  |
| Record to the Cloud<br>Meeting Info                  |           |            | Alt+C  |
| Disable Annotation for Ot<br>Hide Names of Annotator | hers<br>s |            |        |
| Hide Floating Meeting Co                             | ntrols (  | Ctrl+Alt+S | hift+H |
| Share sound<br>Optimize for video clip               |           |            |        |
| End                                                  |           |            | Alt+Q  |
| · · · ·                                              |           |            |        |

Share
Comments

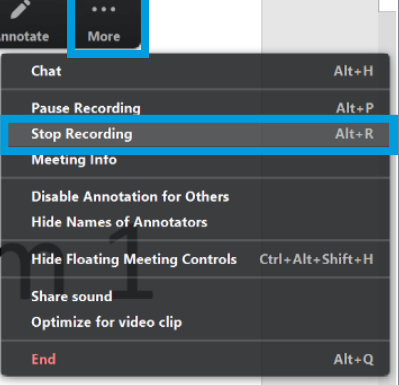

 Stop Sharing & End the meeting. A window will pop up after a few seconds to say the recording is being converted. It will then take you to where it is saved.

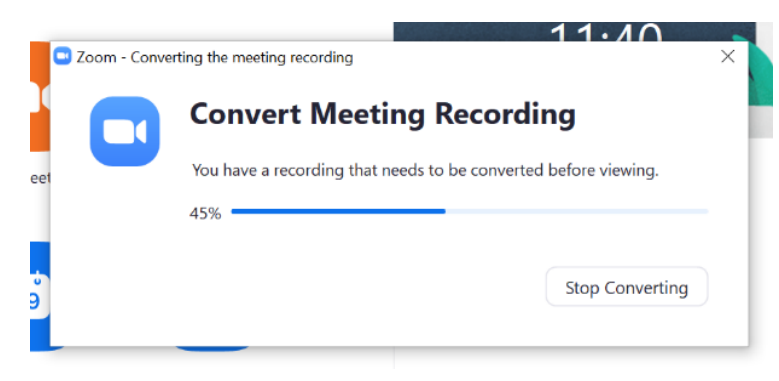

## Uploading your recording

Finally, head to the Resource Centre for Speakers and Chairs on the BTS website (Winter Meeting page) to upload your recording (and accompanying PDF Poster, if applicable to you).

Upload site: <u>https://presentation-uploads.web.app/bts/</u>

Resource Centre: https://www.brit-thoracic.org.uk/education-and-events/winter-meetingonline/resource-centre-speakers-and-chairs/